# Instrukcja dla partnera

Jak zarejestrować się, zalogować i generować linki afiliacyjne na Styl-Studio za pomocą WP Affiliate Manager

# 1. Rejestracja jako partner

# 1. Otwórz stronę rejestracji:

o Przejdź na stronę: https://stylstudio.eu/panel-partnera/partner-rejestracja/

# 2. Wypełnij formularz rejestracyjny:

- Wprowadź wymagane dane:
  - Imię i nazwisko.
  - Adres e-mail.
  - Numer telefonu.
  - Adres, miasto, kod pocztowy, kraj.
  - Opcjonalnie Dane firmy.
  - Opcjonalnie Adresy www / social media
- Zaakceptuj regulamin współpracy, zaznaczając odpowiednie pole.
- Kliknij przycisk WYŚLIJ APLIKACJĘ

# 3. Potwierdzenie rejestracji:

- Wymagane jest potwierdzenie rejestracji przez administratora poczekaj na e-mail z potwierdzeniem aktywacji Twojego konta.
- Po aktywacji możesz się zalogować. Uprzednio prześlij informację odnośnie daty pierwszego logowania na <u>biuro@stylstudio.pl</u>
- Przy pierwszym logowaniu system poprosi Cię o akceptację regulaminu kliknij w podany link i zaakceptuj regulamin.

# 2. Logowanie do panelu partnera

# 1. Przejdź na stronę logowania:

- Wejdź na stronę logowania: https://stylstudio.eu/panel-partnera/
- 2. Zaloguj się:
  - Wprowadź swoją nazwę użytkownika i hasło otrzymane w mailu.
  - Kliknij przycisk **Zaloguj się**.
  - System przekieruje Cię do zalogowania w wordpress użyj tych samych danych.

# 3. Dostęp do pulpitu:

• Po zalogowaniu zostaniesz przekierowany do pulpitu z podsumowaniem Twoich akcji

| Partnerzy       |                        |                |                                      |                      |         |  |  |
|-----------------|------------------------|----------------|--------------------------------------|----------------------|---------|--|--|
| <u>Start</u>    | Sprzedaż               | Historia wypła | <u>t Linki</u>                       | <u>Edytuj profil</u> | Log out |  |  |
| Podsumowanie    |                        |                |                                      |                      |         |  |  |
| Bilans          | Bilans                 |                |                                      | z139.80              |         |  |  |
| Stawka prowizji |                        |                | 10.00% z każdej ukończonej sprzedaży |                      |         |  |  |
| Dziciai         |                        |                |                                      |                      |         |  |  |
| Dzisłaj         |                        |                |                                      |                      |         |  |  |
| 0               | Odwiedzających z linku |                |                                      |                      |         |  |  |
| 0               | Zakończone transakcje  |                |                                      |                      |         |  |  |
| 0.00            | Przychód               |                |                                      |                      |         |  |  |
|                 |                        |                |                                      |                      |         |  |  |
| Ten miesiąc     |                        |                |                                      |                      |         |  |  |
| 1               | Odwiedzających z linku |                |                                      |                      |         |  |  |
| 1               | Zakończone transakcje  |                |                                      |                      |         |  |  |
| 39.80           | Przychód               |                |                                      |                      |         |  |  |

# 3. Zapoznanie się z pulpitem partnera afiliacyjnego

W swoim panelu znajdziesz:

- Statystyki: Informacje o liczbie kliknięć, sprzedaży i zarobkach.
- Linki: Możliwość generowania linków do produktów i stron na Styl-Studio.
- Wypłaty: Podsumowanie zarobionych środków i możliwość zgłoszenia prośby o wypłatę.

#### 4. Generowanie linków afiliacyjnych

- 1. Wejdź w zakładkę Linki
- 2. Link ogólny do strony:
  - Możesz promować całą stronę Styl-Studio, korzystając z linku ogólnego: https://stylstudio.eu/?wpam\_id=Twój numer partnera
- Generowanie linków do konkretnych produktów lub stron:
  Skopiuj adres URL dowolnej strony produktu, kursu lub kategorii na Styl-Studio.

Dodaj swój identyfikator afiliacyjny na końcu adresu, np.: https://stylstudio.eu/kursy-online/?wpam\_id=Twój numer partnera

#### 4. Testowanie linku:

- Otwórz wygenerowany link w przeglądarce incognito.
- Sprawdź, czy działa poprawnie i prowadzi do wybranej strony.

#### 5. Promowanie linków afiliacyjnych

- 1. Gdzie promować linki?
  - o Media społecznościowe (Facebook, Instagram, LinkedIn).
  - Blogi tematyczne.
  - E-maile (newslettery).

• Fora internetowe (zgodnie z zasadami tych forów).

## 2. Zasady promocji:

Linki muszą być promowane w sposób zgodny z regulaminem współpracy i zasadami platformy.

## 6. Wypłaty zarobków

## 1. Minimalna kwota wypłaty:

Upewnij się, że osiągnąłeś minimalny próg wypłaty (250 zł).

## 2. Zgłoszenie wypłaty:

• Przejdź do sekcji **Wypłaty** i zgłoś prośbę o wypłatę środków.

# 3. Metody płatności:

• Podaj swoje dane do wypłaty (numer konta bankowego).

## Powodzenia w programie afiliacyjnym!

Pamiętaj, że sukces zależy od skutecznego promowania kursów i wartościowej współpracy. W razie pytań skontaktuj się z nami - <u>biuro@stylstudio.pl</u> <sup>[2]</sup>